## Labo Applications (90 min)

| §0        | Introduction sudo ./c 2                                                                                                    |
|-----------|----------------------------------------------------------------------------------------------------|
| Objectifs | Comprendre l'utilité des protocoles RDP, SCP, SMB et LDAP dans un contexte d'entreprise                                                                                                    |
| Session   | Ouvrir une session Windows 7 administrateur : compte=albert password=admin                                                                                                    |
| Action    | Copier sur le bureau le dossier partagé \\10.2.1.1\doclabo\RSX\3_Applications                                                                                                    |
|           |                                                                                                    |
| §1        | Remote Desktop Protocol (MS Thin Client)20 min                                                                                                    |
| Objectif  | Accéder à un système XP depuis Win7 en mode GUI<br>Cette partie illustre l'accès distant que certains administrateurs utilisent depuis leur client Windows<br>pour accéder aux serveurs Windows de l'entreprise                                                                                                    |
| Etapes    | Utiliser le réseau en mode Host only<br>Créer un compte membre du groupe Utilisateurs du Bureau à distance<br>Autoriser l'accès distant sur XP<br>Tester                                                                                                    |
| Action    | Lancer Vbox                                                                                                    |
| a)        | Configurer l'interface réseau en mode Host-only (Files – Preferences – Network)<br>Host-only Networks:<br>VirtualBox Host-Only Ethernet Adapter<br>Adapter: Manually configured<br>IPv4 Address: 192.168.56.1<br>IPv4 Network Mask: 255.255.0<br>DHCP Server: Enabled<br>Address: 192.168.56.101<br>Upper Bound: 192.168.56.254<br>Adapter: Manually configured<br>DHCP Server: Enabled |
| b)        | Importer XP-SP3.ova<br>Description $\rightarrow$ Username = Password = labo<br>Utiliser le réseau Host-only<br>Démarrer cette VM<br>Contrôler l'accès réseau à cette VM depuis Win7<br>XP - cmd - ipconfig $\rightarrow$ IP = 192.168.56.101<br>Win7 - cmd - ping 192.168.56.101                                                                                                    |
| c)        | Créer un compte membre du groupe Utilisateurs du Bureau à distance<br>XP – Clic droit sur Poste de travail – Gérer<br>Utilisateurs et groupes locaux – Utilisateurs – Nouvel utilisateur<br>Utilisateurs et groupes locaux<br>Utilisateurs et groupes locaux<br>Nouvel utilisateur                                                                                                    |

|           | Nom d'utilisateur : new                                                                                                    |
|-----------|----------------------------------------------------------------------------------------------------|
|           | Nom complet :                                                                                                    |
|           | Description :                                                                                                    |
|           |                                                                                                    |
|           | Mot de passe :                                                                                                    |
|           | Confirmer le mot de passe :                                                                                                    |
|           | L'utilisateur doit changer de mot de passe à la prochaine ouverture de session                                                                                                    |
|           | L'utilisateur ne peut pas changer de mot de passe                                                                                                    |
|           | Le mot de passe n'expire jamais Le compte est désactivé                                                                                                    |
|           |                                                                                                    |
|           | Créer Fermer                                                                                                    |
|           | Propriétés du compte new – Membre de – Ajouter – Avancé – Rechercher                                                                                                    |
| d)        | Autoriser l'accès distant sur XP<br>Démarrer – Paramètres – Paneau de configuration – Système – Utilisation à distance                                                                                                    |
|           | Autoriser les utilisateurs à se connecter à distance à cet ordinateur                                                                                                    |
|           | Dans Choisir des utilisateurs distants, contrôler que le compte créé y figure                                                                                                    |
| e)        | Pouvez-vous établir une session mstsc depuis Win7 ?                                                                                                    |
|           | Start -                                                                                                    |
|           | Message d'ouverture de session                                                                                                    |
|           | L'utilisateur VM-XP3\labo est actuellement connecté à cet<br>ordinateur. Si vous continuez, labo devra se déconnecter de cet<br>ordinateur. Voulez-vous continuer ?                                                                                                    |
|           |                                                                                                    |
|           | XP (comme Win7 ou supérieur) ne supporte qu'une seule session                                                                                                    |
|           | Vous devez accepter la déconnexion ou redémarrer XP pour autoriser l'accès distant depuis<br>Win7                                                                                                    |
|           | Session établie depuis Win7 avec Start – mstsc                                                                                                    |
| f)        | Comment être certain d'avoir obtenue un accès distant ?<br>ipconfig                                                                                                    |
| Remarques | Cet accès GUI est habituellement utilisé par les administrateurs d'un serveur Microsoft<br>La licence MS Server (2003, 2008, 2013, …) autorise plusieurs clients distants alors que la licence<br>MS client (Win8-Win7-Vista-XP) ne permet qu'une seule session locale ou distante |
|           | L'annexe 1 illustre le protocole Spice utilisé dans le monde Linux                                                                                                    |

f)

d)

e)

| §2             | SCP (Secure Copy Protocol)                                                                                                    | 10 min        |
|----------------|----------------------------------------------------------------------------------------------------|---------------|
| Objectif       | Tester l'accès SCP (Secure CoPy) depuis Win7<br>Cette partie illustre comment nous administrons le serveur 10.2.1.1 CentOS CLI du lab                                                                                                    | 0             |
| Action         | Arrêter (Power Off) la VM XP<br>Importer <mark>Samba_SELinux_disable.ova</mark> (contrôler que le réseau de cette VM est bien e<br>only)<br>Etablir une session avec Username = <mark>root</mark> password = <mark>rootroot</mark>                                                | en mode Host- |
| a)             | Quelle est l'adresse IP du serveur Samba ?<br>ifconfig $\rightarrow$ 192.168.56.101 ou 102 (dépend de l'état de la VM XP)                                                                                                    |               |
| b)             | Etablir une session SCP depuis Win7<br>Lancer putty pour tester                                                                                                    |               |
| c)             | Lancer WinSCP depuis Win7                                                                                                    |               |
| <b>§</b> 3     | Configuration du serveur Samba                                                                                                    | 10 min        |
| Objectif       | Configurer un serveur de fichiers Linux – Samba<br>Cette partie illustre la configuration Samba-Linux permettant d'émuler un serveur de fic<br>Tester depuis un client Win7                                                                                                    | hiers Windows |
| Etapes         | Utiliser Samba_SELinux_disable.ova du §2                                                                                                    |               |
|                | Contrôler dans l'historique des commandes la présence de<br>• yum -y install samba Installer le paquet Samba<br>Désactiver SELinux<br>Créer le compte jean<br>Créer le dossier /home/doc qui sera accessible à jean<br>Donner les droits appropriés<br>Copier le fichier smb.conf |               |
| Corrigé        | <pre>setenforce 0 Désactiver SELinux adduser jean passwd jean mkdir /home/doc chmod -R 770 /home/doc smbpasswd -a jean copier /etc/samba/smb.conf avec WinSCP (voir §2) service smb start service nmb start</pre>                                                                 |               |
| a)<br>b)<br>c) | A quoi sert <b>mkdir /home/doc</b> ?<br>A quoi sert <b>chmod -R 770 /home/doc</b> ?<br>A quoi sert <b>smbpasswd -a jean</b> ?<br>Contrôler au besoin vos réponses avec <u>http://www.tdeig.ch/ITI2_Secu/Archives/33_Lat</u>                                                       | o Linux.pdf   |
| d)<br>e)<br>f) | Dans smb.conf, quelle est l'utilité de <b>writable = yes</b> ?<br>Dans smb.conf, quelle est l'utilité de <b>browseable = yes</b> ?<br>Dans smb.conf, quelle est l'utilité de <b>valid users = jean</b> ?                                                                          |               |
|                | La doc Samba est volumineuse et indigeste<br>Liens utiles :<br><ul> <li><u>http://christian.trillaud.free.fr/minal/samba.htm</u></li> <li><u>http://stephane.boireau.free.fr/informatique/samba/samba/samba_exemple5_m</u></li> </ul>                                             | node_user.htm |

| §4                          | Annuaire LDAP                                                                                                    |                                                                                                    | 10 min                                      |  |  |  |  |
|-----------------------------|----------------------------------------------------------------------------------------------------|----------------------------------------------------------------------------------------------------|---------------------------------------------|--|--|--|--|
| Objectif                    | Accéder aux champs d'un utilisateur<br>Cette partie illustre la notion d'annuaire<br>Tester avec le navigateur IE<br>Utiliser l'outil webmin → <u>http://www.webn</u>                                                                                                    | nin.com/                                                                                                    |                                             |  |  |  |  |
| Remarque                    | Remarque       La configuration utilisée pour ce serveur LDAP provient de <u>http://www.server-world.info/en/note?os=CentOS_6&amp;p=ldap</u> Action       Arrêter (Deuver Off) le VM Sembe SEL inux_diachle                                                                                                    |                                                                                                    |                                             |  |  |  |  |
| Action                      | Arrêter (Power Off) la VM Samba_SELi<br>Utiliser LDAP_GL.ova (Username = roo<br>Depuis Win7 :<br>Contrôler avec ping la connexion<br>Accès avec Webmin <u>http://192.1</u><br>Colonne de gauche : Ser<br>Browse Database : coch                                                                                                    | inux_disable<br>of password = rootroot)<br>avec IP = 192.168.56.117<br><u>68.56.117:10000/</u><br>rvers – LDAP Server<br>aer ou=people |                                             |  |  |  |  |
| a) Quels                    | sont les champs du compte Johndoe                                                                                                    |                                                                                                    |                                             |  |  |  |  |
| Brows                       | ing: uid=johndoe,ou=people,dc=tdeig,dc=labo                                                                                                    |                                                                                                    | Show Brov                                   |  |  |  |  |
| Child                       | d objects Object attributes                                                                                                    | I Clone this object                                                                                                    |                                             |  |  |  |  |
| Selec                       | tribute                                                                                                    | Values                                                                                                    |                                             |  |  |  |  |
| C cn                        |                                                                                                    | johndoe                                                                                                    |                                             |  |  |  |  |
|                             | Number                                                                                                    | 1000                                                                                                    |                                             |  |  |  |  |
| i gr                        | meDirectory                                                                                                    | /home/cent                                                                                                    |                                             |  |  |  |  |
|                             | vinShell                                                                                                    | /home/cent                                                                                                    |                                             |  |  |  |  |
|                             | instellass                                                                                                    | instOrgBorgon posixAccount sha                                                                                                    | dowAccount                                  |  |  |  |  |
|                             | lectolass                                                                                                    | interorge erson, posixAccount, sna                                                                                                    | dowAccount                                  |  |  |  |  |
|                             | 4                                                                                                    | jonndoe                                                                                                    |                                             |  |  |  |  |
|                             | 1<br>INL                                                                                                    | Jonndoe                                                                                                    |                                             |  |  |  |  |
|                             |                                                                                                    | 1000                                                                                                    |                                             |  |  |  |  |
| L us                        | erPassword                                                                                                    | password                                                                                                    |                                             |  |  |  |  |
| Action                      | Accéder à cet annuaire avec le navigateu<br>1dap://192.168.56.117/dc=tde                                                                                                    | ur IE (car Google Chrome ne sup<br>big,dc=labo??sub?(sn=jo                                                                             | porte pas ldap://)<br><mark>phndoe )</mark> |  |  |  |  |
| Objectif                    | Utiliser <u>http://www.commentcamarche.ne</u><br>l'attribut <b>telephonenumber</b><br>Tester avec IE                                                                                                    | t/contents/631-ldap-le-modele-d-                                                                                                    | <u>information</u> pour ajouter             |  |  |  |  |
| Action                      | L'acquisition <b>LDAP.pcap</b> a été obtenue à Utiliser ce fichier pour répondre aux ques                                                                                                    | à partir de l'action précédente<br>stions                                                                                              |                                             |  |  |  |  |
| b) Quel e<br>Paque          | st le numéro de téléphone de Johndoe ?<br>t 15                                                                                                    |                                                                                                    |                                             |  |  |  |  |
| □ Ligh<br>□ LD/<br>□ p<br>□ | <pre>tweight Directory Access Protocol<br/>PPMessage searchResEntry(3) "uid=johndoe, on<br/>tessageID: 3<br/>protocolop: searchResEntry (4)<br/>searchResEntry<br/>objectName: uid=johndoe, ou=people, dc=to<br/>attributes: 9 items<br/>PartialAttributeList item objectClass<br/>PartialAttributeList item uid<br/>PartialAttributeList item uid<br/>PartialAttributeList item sn<br/>PartialAttributeList item sn<br/>PartialAttributeList item idNumber<br/>PartialAttributeList item loginShell<br/>PartialAttributeList item loginShell<br/>PartialAttributeList item loginShell<br/>PartialAttributeList item bomeDirectod<br/>PartialAttributeList item telephoneNumber<br/>vals: 1 item<br/>AttributeValue: 1234567890</pre> | ou=people,dc=tdeig,dc=labo" [2 re<br>deig,dc=labo<br>;<br>ory<br>umber                                                                 | sults]                                      |  |  |  |  |

| §5       | Samba-LDAP                                                                                                    | 20 min |
|----------|----------------------------------------------------------------------------------------------------|--------|
| Objectif | Accéder à un dossier partagé via une authentification LDAP<br>Test depuis un client CentOS                                                                                                    |        |
| Etapes   | Créer un dossier partagé<br>Utiliser l'outil SWAT (Samba Web Admin Tool) avec le <b>navigateur Chrome</b><br>Créer un compte compatible avec Samba                                                                                            |        |
| Action   | Contrôler que la VM <b>LDAP_GL</b> est active<br>Utiliser <mark>SAMBA.ova</mark> ( <b>Username = <mark>root</mark> password = <mark>rootroot</mark>)<br/>Depuis Win7 : contrôler avec ping la connexion</b>                                   |        |
|          | Créer dossier partagé sur SAMBA<br>setenforce 0 Désactiver SELinux<br>mkdir /home/partage<br>chmod -R 777 /home/partage                                                                                                    |        |
|          | Depuis Win7 : accès à SWAT avec <b>192.168.56.xxx:901</b><br>Onglet SHARES<br>Create Share = SMB<br>Clic sur Create Share<br>Modifier les champs :<br>path : /home/partage<br>available : Yes<br>Sauver les modifications avec Commit Changes |        |
|          | Vérifier dans l'onglet VIEW<br>Voir balise SMB en bas de page                                                                                                    |        |
|          | Sur SAMBA : créer le compte paul<br>smbldap-useradd -amg 513 -A 1 paul<br>smbldap-passwd paul                                                                                                    |        |
|          | Utiliser Client.ova pour tester<br>smbclient //192.168.56.xxx/SMB -U paul                                                                                                    |        |
|          | Ajouter un fichier et un dossier dans le partage<br>Tester l'accès                                                                                                    |        |
|          | Parcourir la documentation<br>http://manpages.ubuntu.com/manpages/utopic/en/man8/smbldap-useradd.8.html                                                                                                    |        |
|          | Tester avec le client Win7                                                                                                    |        |

## **Annexe 1 : Laboratoire VDI (Virtual Desktop Infrastructure)**

| 0 | Introduction | sudo ./c X |
|---|--------------|------------|
|   |              |            |

Ce travail de laboratoire a pour objectif l'étude de solution de VDI basées sur le protocole Open Source Spice developpé par Qumranet puis Red Hat.

Configuration pour ce travail pratique:

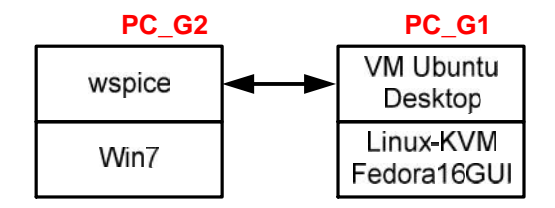

- PC-Fedora16GUI relié à l'intranet du labo labotd (compte utilisateur), password: labolabo root (compte administrateur), password: rootroot
- La machine virtuelle (VM) utilise le système d'exploitation Ubuntu Desktop 12 labotd (compte utilisateur), password: labolabo root (compte administrateur), password: rootroot Elle se trouve sur le partage NFS dans /10.2.1.1/nfs\_share/labo\_vdi/
- La machine cliente utilise le système d'exploitation **Windows 7** albert(compte administrateur), password: admin

Documents utiles présents dans \\10.2.1.1\doclabo\Virtu\VDI

Le fichier **LS\_VDI\_miniLinux.pdf** décrit le développement, réalisé par Lionel Schaub en 2012, d'un client léger low cost basé sur CPU Atom – 2 GB RAM) sans disque mais avec clé USB et la distribution Linux Core Plus

http://www.linux-kvm.org/page/SPICE

| 1        | Configuration 15 min                                                                                                    |
|----------|----------------------------------------------------------------------------------------------------|
| But 1.1  | Configurer Spice du côté serveur (Fedora 16 GUI)                                                                                                    |
| Action   | Ouvrir <b>Virtual Machine Manager</b> (VMM)<br>Créer une VM selon la procédure décrite au §1 du labo Linux-KVM<br><del>Démarrer cette VM</del>                                                                                                    |
|          | Afficher les paramètres de cette VM                                                                                                    |
|          | <ul> <li>Modifier les paramètres suivants</li> <li>Display VNC changer le type en Spice - Apply</li> <li>Video : qxl - Apply</li> <li>NIC: source device: Host device em1: macvtap PC_G1 Device model: virtio source mode: Bridge Apply</li> </ul>                                                                  |
| But 1.2  | Modifier le fichier xml de la VM                                                                                                    |
| Action   | Dans un terminal avec les droits root<br>virsh edit VM L'éditeur utilisé est vi<br>Descendre jusqu'à la balise <graphics autoport="yes" type="spice"></graphics><br>i +Enter pour modifier<br><graphics autoport="no" listen="0.0.0.0" port="5904" type="spice"></graphics><br>Esc + : + wq + Enter pour enregister |
| But 1.3  | Configurer Spice sur la VM Ubuntu Desktop                                                                                                    |
| Action : | Démarrer cette VM puis typer<br>apt-get update<br>apt-get install spice-vdagent                                                                                                    |
| But 1.4  | Configurer Spice du côté client Windows                                                                                                    |
| Action : | Copier le dossier <b>wspice</b> sur le bureau<br>Lancer\wspice\lib\spicec.exe                                                                                                    |

| Host     |                                             |
|----------|---------------------------------------------|
| Port     | Secure port                                 |
| Password |                                             |
|          | (  Options   ) (   Quit   ) (   Connect   ) |

Host = adr IP de KVM Port = 5904

Typer 'shift + F11' pour passer en mode plein écran

| 2        | Etude du flux Client-serveu                                                                                  | ır                           |                       |  |  |  |  |  |  |
|----------|----------------------------------------------------------------------------------------------------|------------------------------|-----------------------|--|--|--|--|--|--|
| But 2.1  | Analyse du flux de donnée spice                                                                              |                              |                       |  |  |  |  |  |  |
| Remarque | L'acquisition spice.pcap a été obtenue dans la configuration suivante :<br>PC Client Schaub<br>Diaporama Arm |                              |                       |  |  |  |  |  |  |
| Action   | Utiliser le menu Statistics de                                                                               | Wireshark                    |                       |  |  |  |  |  |  |
| Q_2.1a   | Quel est le nombre de paque<br>Statistics/Summary                                                            | ts capturés ?                |                       |  |  |  |  |  |  |
|          | <b>Display</b><br>Display filter:<br>Ignored packets:                                                        |                              | none<br>0             |  |  |  |  |  |  |
|          | Traffic                                                                                                    | <ul> <li>Captured</li> </ul> | Displayed      Marked |  |  |  |  |  |  |
|          | Packets                                                                                                    | 53925                        | 53925 0               |  |  |  |  |  |  |

| Display<br>Display filter:<br>Ignored packets: |            | no<br>0 | ne        |   |          |   |
|------------------------------------------------|------------|---------|-----------|---|----------|---|
| Traffic 🔹                                      | Captured   | •       | Displayed | 4 | Marked 4 | J |
| Packets                                        | 53925      |         | 53925     |   | 0        |   |
| Between first and last packet                  | 153.569 se | с       |           |   |          |   |
| Avg. packets/sec                               | 351.146    |         |           |   |          |   |
| Avg. packet size                               | 474.684 by | tes     |           |   |          |   |
| Bytes                                          | 25597353   |         |           |   |          |   |
| Avg. bytes/sec                                 | 166683.388 | 3       |           |   |          |   |
| Avg. MBit/sec                                  | 1.333      |         |           |   |          |   |

Q\_2.1b Combien de temps a duré la capture ? Quel était le débit moyen ? Dans Statistics/Summary, 153.569 secondes ou 2min30 avec un debit moyen de 1.333MBit/sec

Q\_2.1c Quel est en l'hiérarchie des protocoles (l'empilement) utilisés dans cette capture ? Dans Statistics/Protocol hierarchy, grace à ce menu on observe une dissection par couche OSI des données affichées

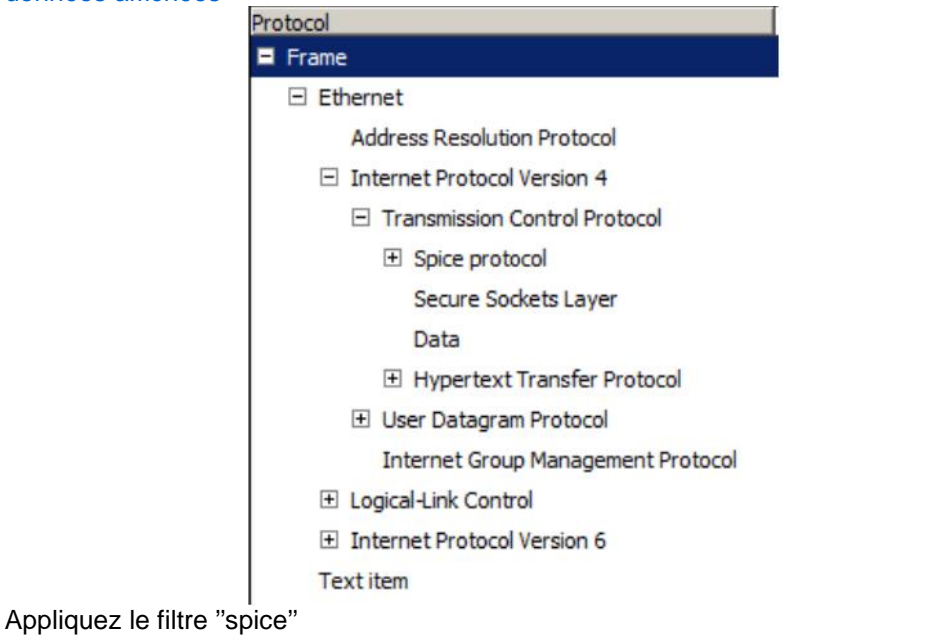

Q\_2.1d Quel est le débit client-serveur puis serveur-client? Limiter la vue au filtre appliqué Dans Statistics/Conversations, on peut lire les informations dans les colonnes bps. L'adresse du client ici etant 10.2.2.24 et celle du serveur 10.2.3.113

Action

| Ethernet: 1                        | Fibre Char | nel FD | DI IPv  | 4: 1 | IPv6   | IPX  | JXTA    | NCP   | RSVP   | SCTP   | TCP: 6     | Token Ring | UDP   | USB | WLAN    |   |
|------------------------------------|------------|--------|---------|------|--------|------|---------|-------|--------|--------|------------|------------|-------|-----|---------|---|
| IPv4 Conversations - Filter: spice |            |        |         |      |        |      |         |       |        |        |            |            |       |     |         |   |
| Addres 4                           | ddress 4   | Pack 4 | Byte 🖣  | Pack | < By   | te 1 | Packe • | Byte  | e I Re | 15 4 0 | Duration 4 | bps A-B    | bps A | ⊢B  | -       | 1 |
| 10.2.2.24                          | 10.2.3.113 | 38 554 | 352 811 | 20   | 98 1.5 | 4012 | 36 45   | 6 ;98 | 799 94 | 7000   | 144.8207   | 8507.73    | 3     | 3   | 70046.4 | 2 |

## Q\_2.1eQuel est le volume de données client-serveur reçu ? Limiter la vue au filtre appliqué<br/>Dans Statistics/Endpoints, on peut lire les informations dans la colonne Rx Bytes

| Ethernet: 2 | ibre Channe                 | FDDI     | IPv4:   | 2 IPv6 IPX   | JXTA NCP         | RSVP SCTP    | TCP: 7 Toke |
|-------------|-----------------------------|----------|---------|--------------|------------------|--------------|-------------|
|             |                             |          |         | IPv4 End     | lpoints - Filter | : spice      |             |
| Address     | <ul> <li>Packets</li> </ul> | s 4 Byte | es 📢    | Tx Packets 4 | Tx Bytes 4       | Rx Packets 4 | Rx Bytes 4  |
| 10.2.2.24   | 38                          | 554 6    | 852 811 | 2 098        | 154 0 12         | 36 456       | 6 698 799   |
| 10.2.3.113  | 38                          | 554 6    | 852 811 | 36 456       | 6 698 799        | 2 098        | 154 0 12    |

Q\_2.1f Tracez deux graphes en appliquant les filtre suivant: spice.message\_header( graph 1) et spice.message\_sublist (graph2) Que constatez-vous ?

Dans Statistics/IO Graphs, les deux graphes se superposent car le deuxieme filtre et inclut dans le 1er. Lorsqu'on clique sur un point du graph 1, on observe dans le resultat wireshark que message header et le premier niveau du protocole spice.

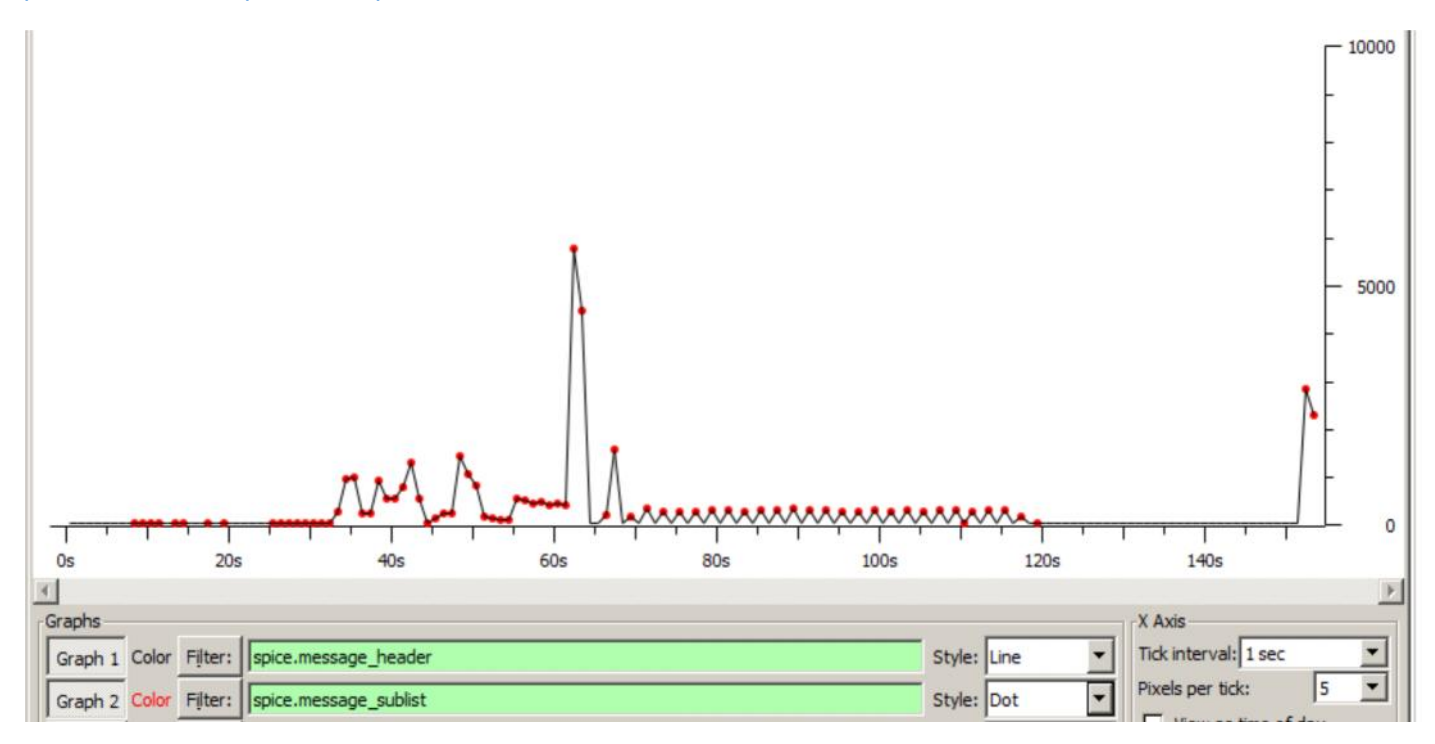

| ∃ Spice protocol                 |            |          |       |        |        |      |
|----------------------------------|------------|----------|-------|--------|--------|------|
| DRAW_COPY (5389                  | bytes)     |          |       |        |        |      |
| E Message heade                  | ir 🛛       |          |       |        |        |      |
| Message ser                      | ial numbe  | er: 1534 |       |        |        |      |
| Message typ                      | e: DRAW_C  | OPY (30  | 4)    |        |        |      |
| Message boo                      | ly size (k | ytes):   | 5371  |        |        |      |
| Sub-list of                      | fset (byt  | es): 0   |       |        |        |      |
| ⊕ SpiceMsgDispl<br>ID: 57 (0x39) | ayBase -   | SpiceRe  | ct bo | x (0-0 | , 512- | 320) |
|                                  | 12-320)    |          |       |        |        |      |
| ROP descripto                    | r: SPICE_  | ROPD_OP  | _PUT  | (0x000 | 8)     |      |
| scale mode: I                    | MAGE_SCAL  | E_INTER  | POLAT | E (0)  |        |      |
| + Mask                           |            |          |       |        |        |      |
| + Image Descrip                  | tor        |          |       |        |        |      |
| F GLZ RGB Image                  |            |          |       |        |        |      |
|                                  |            |          |       |        |        |      |

Remarque Pour plus de détails sur le protocole spice voir le document: /10.2.1.1/nfs\_share/labo\_vdi/documents/spice\_protocol.pdf